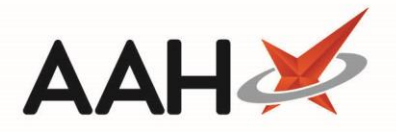

## **Cancelling a Pharmacy First Claim**

- 1. From the *Scripts* tab of the ePharmacy Manager, highlight a CPS *Service Type* tag, and a Minor Ailments Service *Service* item marked as Claim.
- 2. Select the [F5 Claim Cancellation] button.
- 3. The Claim Cancellation Reason pop-up window displays.

| Claim Cancellation Reason |                 |
|---------------------------|-----------------|
| Patient: ANDREWS, Gary    |                 |
|                           | F10 - OK Cancel |

- 4. Enter the claim cancellation reason in the field and select the **[F10 OK]** button.
- 5. The ePharmacy Manager displays, with the service marked as Claim Cancellation.

## **Revision History**

| Version Number | Date         | Revision Details | Author(s)            |
|----------------|--------------|------------------|----------------------|
| 1.0            | 27 July 2020 |                  | Joanne Hibbert-Gorst |
|                |              |                  |                      |
|                |              |                  |                      |

## **Contact us**

For more information contact: **Telephone: 0344 209 2601** 

Not to be reproduced or copied without the consent of AAH Pharmaceuticals Limited 2020.